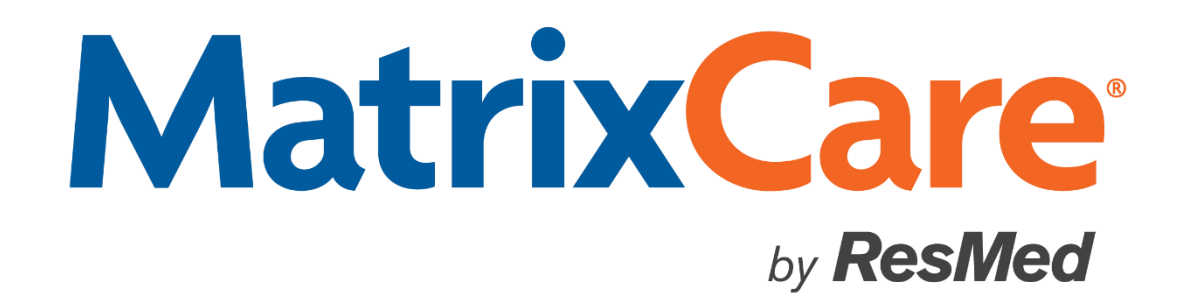

MatrixCare Home Care

## **Paychex Preview Allocation Payroll Extract**

**Setup Guide** 

Version: 2020 R3

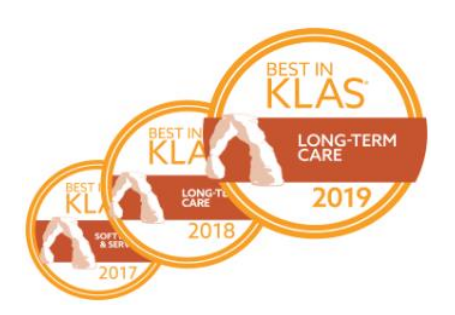

#### MatrixCare<sup>™</sup> Paychex Preview Allocation Payroll Extract Setup Guide

This document was written for use with MatrixCare Home Care 2020 R3 or greater.

© June 2020 MatrixCare is a registered trademark of MatrixCare. All rights reserved. Other products are trademarks or registered trademarks of their respective holders.

This document and the software it represents are the exclusive property of MatrixCare. Information in this document is subject to change without notice. The software described in this document is furnished under a license agreement or nondisclosure agreement. The software may be used or copied only in accordance with the terms of those agreements. No part of this publication may in whole or in part be reproduced, stored in a retrieval system, or transmitted in any form, or any means electronic or mechanical including photocopying and recording for any purpose other than the purchaser's personal use without prior consent, in writing, from MatrixCare.

Companies, names, and data used in examples herein are fictitious unless otherwise noted.

MatrixCare 11555 Heron Bay Blvd Suite 301 Coral Springs, FL 33076 Support: 561-447-7111 Support E-mail: <u>hc-support@matrixcare.com</u>

> Main: 561-447-7111 Fax: 954-827-0558 URL: <u>http://www.matrixcare.com</u>

### **Document Revisions**

Date Change Details

06/20/2020 Original version.

# **Table of Contents**

| About the Paychex Preview Allocation Payroll Extract                   | 1 |
|------------------------------------------------------------------------|---|
| Getting Started                                                        | 1 |
| Configuring the Paychex Preview Allocation Payroll Extract             | 1 |
| Office Payroll Tab                                                     | 2 |
| Caregiver Offices tab                                                  | 4 |
| Caregiver Pay Rates                                                    | 4 |
| Drop Down Maintenance - Service Codes                                  | 4 |
| Holidays                                                               | 5 |
| Non-Hourly Schedules                                                   | 5 |
| Expenses                                                               | 5 |
| Drop Down Maintenance - Payroll Adjustment Codes                       | 6 |
| Overtime                                                               | 6 |
| Finalize Payroll > Extract Button                                      | 7 |
| Extract File Contents                                                  | 8 |
| Scenario 1 - Finalized Payroll                                         | 9 |
| Scenario 1 - Paychex Preview Allocation Extract File Sample Contents 1 | 1 |
| Scenario 2 - Finalized Payroll 1                                       | 2 |
| Scenario 2 - Paychex Preview Allocation Extract File Contents          | 3 |

## About the Paychex Preview Allocation Payroll Extract

The following information explains how to setup and use the MatrixCare Home Care Paychex Preview Allocation Payroll Extract feature. The Paychex Preview Allocation extract significantly differs from the original Paychex Preview extract, which is also offered to HomeCare clients. The Paychex Preview Allocation extract includes the following features:

- Earn codes are passed for all items in the extract.
- Payroll adjustments and expenses pass the total pay amount and the earn code.
- Schedules performed on holidays (as defined on the Offices Holidays tab) will pass the earn code of HOL, the hours worked, and the rate, which will include regular pay plus the holiday premium pay.
- Schedules with a Pay Flag other than Hourly (such as Visit, 15 min, or 30 min) will be converted into an hourly rate by dividing the total pay by the total duration of the schedule. This means that all rates passed in the Paychex Preview Allocation extract will be hourly rates, even if the caregiver is paid by the Visit.
- Overtime is passed as the regular rate plus the overtime premium rate and is allocated back to the schedules where the overtime occurred.
- Late schedules (retro pay), if overtime, will allocate back to the original schedule if there was no OT paid in the original week and if all the schedules paid in the previous week remain straight time despite the addition of the new late schedule.

**Important Note**: The Paychex Preview Allocation Payroll extract **cannot** be imported to a Paychex Preview software system *without the use of a Paychex-provided custom converter*.

### **Getting Started**

In order to use the Paychex Preview Allocation Payroll extract, MatrixCare Home Care Support must enable your software for this feature. Contact Support Mon-Fri at (561) 447-7111 (9am-7pm EST). You can also e-mail us at <u>hc-support@matrixcare.com</u>,

### **Configuring the Paychex Preview Allocation Payroll Extract**

Follow the information below to configure MatrixCare Homecare for the Paychex Preview Allocation Payroll Extract.

### **Office Payroll Tab**

To configure the office settings, go to **Office Payroll** tab. Ensure that the Payroll Week Settings (Start Day and Start Time) are correct, as are the Daily or Weekly Overtime settings. The Company Code field should reflect the code assigned to this office by Paychex. Users may enter information in the Payroll Company File Extract Settings if a specific file naming convention should be used. Ensure that the file extension is set to csv.

| Start Page 🗙 🗊 Leslie Allocation Office 🗴        |                                      |                                                                             |  |  |  |  |  |
|--------------------------------------------------|--------------------------------------|-----------------------------------------------------------------------------|--|--|--|--|--|
| Main Scheduling Payroll Billing                  | Billing Rpt Parms Advanced Activitie | es 🗸 Shifts 🗸 Bill Rates 🗸 Pay Rates 🔾 Zones 🗸 Ho                           |  |  |  |  |  |
| Office: Leslie Allocation Office                 | ▼ ID: 601                            |                                                                             |  |  |  |  |  |
| Payroll Process: Standard                        | <b>•</b>                             | Minimum Wage: \$9.00                                                        |  |  |  |  |  |
| Payroll Week Settings:<br>Week Start Day: Monday | ▼ Week Start Time: 12:00 AM ▼        | Pay Date Options<br>© Equal to Pay Date<br>© Less Than or Equal to Pay Date |  |  |  |  |  |
| Daily Overtime:                                  | Weekly Overtime:                     | Payroll Company                                                             |  |  |  |  |  |
| Rate Type: Disabled                              | Rate Type: Blended                   | Company Code: 66445                                                         |  |  |  |  |  |
| Hours: 🔶 0                                       | Hours: 🔶 40                          | Division Code: 040 BW                                                       |  |  |  |  |  |
| Multiplier: 1.00                                 | Multiplier: 1.50                     |                                                                             |  |  |  |  |  |
| D/E Code: E                                      | D/E Code: E                          | Weekly Hours:                                                               |  |  |  |  |  |
| Earn Code: 0A                                    | Earn Code: OT                        | Max Hours Check: 168                                                        |  |  |  |  |  |
| Payroll Company File Extract Settings —          |                                      | Travel Time:                                                                |  |  |  |  |  |
| File Extract Prefix:                             | File Extension: csv                  | Travel Time Threshold: 30                                                   |  |  |  |  |  |
| Use Company Code: 📃                              | Characters: 0                        | Holiday Pay:                                                                |  |  |  |  |  |
| Use Batch ID in File Name: 📝                     | Digits: 4                            | Include in Regular Rate OT Calculation: 📝                                   |  |  |  |  |  |
| Limit Batch ID in Extract File: 📝                | Digits: 4                            |                                                                             |  |  |  |  |  |
| Use Extract Date in File Name<br>(MMDDYY):       |                                      |                                                                             |  |  |  |  |  |
| Default File Path:                               |                                      |                                                                             |  |  |  |  |  |

| Field                                      | Description                                                                                                    |
|--------------------------------------------|----------------------------------------------------------------------------------------------------|
| D/E Code                                   | This is required by MatrixCare but is not passed in the extract file.                                                                                                   |
| Earn Code                                  | Enter the Earn Code for OT. This earn code will be passed in the extract file.                                                                                          |
| Company Code                               | Enter the Paychex number that was assigned to your agency by the Paychex processing office. This number will populate to the Co Code field in the extract file.         |
| File Extract Prefix                        | Any specific file naming convention info can be entered here.                                                                                                    |
| Use Company Code                           | Check the box to include the Company Code in the file naming convention.                                                                                                |
| Use Company Code - Characters              | Specify the number of characters for the Company Code.<br>Tabbing through the Characters field will default to the<br>number of characters from the Company Code field. |
| Use Batch ID in File Name                  | Check the box to include the Batch ID in the file naming convention, if desired.                                                                                        |
| Use Batch ID in File Name -<br>Digits      | Enter a number to set the number of digits from the Batch<br>ID in the file naming convention, if desired.                                                              |
| Limit Batch ID in Extract File             | Check the box to limit the Batch ID digits in the file naming convention, if desired.                                                                                   |
| Limit Batch ID in Extract File -<br>Digits | Enter a number to limit the number of digits from the Batch<br>ID in the file naming convention.                                                                        |
| File Extension                             | Enter the file extension name <b>csv</b> here.                                                                                                    |
| File Path                                  | Enter the default path location to save the Payroll Extract file.                                                                                                    |

### **Caregiver Offices tab**

To configure the caregiver payroll ID number, open the **Caregiver Offices** tab. Enter the Paychex employee number in the Payroll File Number field. The value entered will be passed in Column C - File # in the Paychex Preview Allocation extract file.

| 🕒 Start Page 🗴 🖄 Finalized Payroll Bate                    | th Details: 4586 🗙 🖁 Dowell, H 🗙 🗌  |                                        |                          |  |  |  |
|------------------------------------------------------------|-------------------------------------|----------------------------------------|--------------------------|--|--|--|
| V Interview V HCCP VBP V HR V Payroll                      | Activities V Pay Rates V Contacts V | Skill Codes 🗸 Expirations 🗸 Training 🗸 | Matching Offices Attachn |  |  |  |
| Select - Last: Dowell                                      | First: Heather                      | Middle:                                |                          |  |  |  |
| Status: Active                                             | ▼ ID: 14302                         | Office: Leslie Allocation Office       |                          |  |  |  |
| Belongs to Office: Leslie Allocation Office 🔻 Office Area: |                                     |                                        |                          |  |  |  |
| Office                                                     | Payroll File Number 🛛 Modified On   | ☑ ModifiedBy ☑ Created On              | ☆ Created By ☆           |  |  |  |
| ▶ Leslie Allocation Office                                 | 3435 🏓 🖌 11/14/2017 4:26            | PM Izimmer 11/14/2017 4:0              | 00 PM lzimmer            |  |  |  |

### **Caregiver Pay Rates**

To configure pay rates, enter the caregiver pay rates in any of the eight locations in the system. The Rate Source column in Finalized Payroll will display the location from which the pay rate was pulled.

**Note:** Expenses and Payroll Adjustments and some late timesheets/retro pay will not pass a Rate and Hours but will pass a total amount only.

| 🗆 Pay | □ Pay Rate              |  |  |  |  |  |  |  |  |
|-------|-------------------------|--|--|--|--|--|--|--|--|
|       | Schedule                |  |  |  |  |  |  |  |  |
|       | Client/Caregiver Rates  |  |  |  |  |  |  |  |  |
|       | Client Rates            |  |  |  |  |  |  |  |  |
|       | Payer/Office Rates      |  |  |  |  |  |  |  |  |
|       | Caregiver Rates         |  |  |  |  |  |  |  |  |
|       | Payer/Office Area Rates |  |  |  |  |  |  |  |  |
|       | Office Rates            |  |  |  |  |  |  |  |  |
|       | Charts                  |  |  |  |  |  |  |  |  |

### **Drop Down Maintenance - Service Codes**

To configure the Earn Code for each service code, go to **Drop Down Maintenance Service Codes**. Enter a value in the Earn Code field.

The Earn Code will pass in Column D – Code, the number of hours worked will pass in Column F – Reg Hours and the associated rate will pass in Column E - Temp Rate.

| C | Start Page         | X Finalized    | Payroll Batch Detail | s: 4586    | p Down List: | vell, H<br>Servic | × Drop Dowr    |                         | Get List Data |
|---|--------------------|----------------|----------------------|------------|--------------|-------------------|----------------|-------------------------|---------------|
| D | V                  | List Item Type | V Name               | V          | Earn Code    | V                 | OT Pay 7       | 7 Default Pay Unit Flag | ☑ Description |
|   | 12164              | Override       | Travel Time          | <i>»</i> - | 10           | <i>»</i> -        | Include        | Hourly                  | Travel Time   |
|   | 12009              | Override       | CNA                  | <i>»</i> - | 1            | <i>»</i> -        | Include        | Hourly                  | CNA           |
|   | 11990              | Override       | HHA                  | <i>»</i> - | 1            | <i>»</i> -        | Include        | Hourly                  | ННА           |
|   | 12014              | Override       | MILEAGE              | <i>»</i> - | 3            | <i>»</i> -        | Always Exclude | Unit                    | MILEAGE       |
|   | 12166              | Override       | PTO                  | <i>»</i> - | 5            | <i>»</i> -        | Always Exclude | Hourly                  | PTO           |
|   | <mark>12168</mark> | Override       | Personal Care        | <i>»</i> - | 1            | <i>»</i> -        | Include        | Hourly                  | Personal Care |
|   | 12008              | Override       | Vacation             | <i>»</i> - | 6            | <i>,</i> •        | Always Exclude | Hourly                  | Vacation pay  |
|   | 12018              | Override       | Home Helper          | <i>.</i> • | 1            | <i>»</i> -        | Include        | Hourly                  | Home helper   |
| • | 12167              | Override       | Respite Care         | <i>.</i> • | 1            | <i>,</i> -        | Include        | Hourly                  | Respite Care  |
|   | 12165              | Override       | Training             | <i>»</i> - | 9            | <i>»</i> -        | Include        | Hourly                  | Training      |

**Important Note:** The Earn Codes setup in MatrixCare Home Care for must match the codes setup in the Paychex system. Additionally, please ensure that there are no codes in Paychex which trigger additional calculations in the Paychex software. None of the information in the file requires any additional calculations.

### Holidays

Any services worked that fall during a holiday (as configured on the Office Holidays tab) are hard-coded to instead pass the Earn Code HOL in Column D - Code. Holiday hours will also display the rate in Column E – Temp Rate as the regular rate plus the holiday premium, and the number of hours will pass in Column F – Reg Hours.

### **Non-Hourly Schedules**

In the extract file, any services paid where the Pay Flag is *not* hourly will have the hourly rate calculated and the schedule will pass in the extract with an hourly rate. For example, a Visit schedule of two hours in duration and paid at \$20/Visit will calculate the hourly rate as \$20/2 hours = \$10/hr. A Visit schedule of 1.5 hours in duration and paid at \$20/Visit will calculate the hourly rate as \$20/1.5=\$13.33/hr.

#### Expenses

Paychex will accept pay codes up to 2 alphanumeric digits in length and will pass in Column M - Adjust Ded Code along with the total dollar amount to be paid for that Earn Code in Column N - Adjust Ded Amount.

|    | 🕒 Start Page 🗴 🖄 Finalized Payroll Batch Details: 4586 🗴 🖁 Dowell, H 🗴 🔲 Drop Down Maintenance 🗴 |                    |         |            |              |               |                |                 |           |               |
|----|--------------------------------------------------------------------------------------------------|--------------------|---------|------------|--------------|---------------|----------------|-----------------|-----------|---------------|
|    | Office: Leslie                                                                                   | Allocation Office  | •       | Dro        | p Down List: | Servic        | e Codes        |                 | •         | Get List Data |
| ID | V                                                                                                | List Item Type 🛛 🏹 | Name    | V          | Earn Code    | V             | OT Pay         | ♡ Default Pay I | Jnit Flag | ☑ Description |
|    | 12014                                                                                            | Override           | MILEAGE | <i>,</i> 🤊 | 3            | <i>,</i><br>, | Always Exclude | Unit            |           | MILEAGE       |

### Drop Down Maintenance - Payroll Adjustment Codes

Payroll Adjustments pass to the extract as a total dollar amount to be paid. Examples of payroll adjustments can include Bonuses, Background Checks or general miscellaneous adjustments. These adjustments pass the Earn Code (Column K – Earnings 3 Code) and total dollar amount to be paid (Column L – Earnings 3 Amount). Payroll Adjustments can be a positive or negative amount and can affect the earnings amount for the Earn Code.

|    | 🕞 Start Page 🗴 🖄 Finalized Payroll Batch Details: 4586 🗴 🚷 Dowell, H 🗴 🔚 Drop Down Maintenance 🗴 |                    |          |      |                 |           |     |             |
|----|--------------------------------------------------------------------------------------------------|--------------------|----------|------|-----------------|-----------|-----|-------------|
|    | Office: Leslie Allocation Office     Drop Down List: Payroll Adjustment Codes      Get List Data |                    |          |      |                 |           |     |             |
| ID | V                                                                                                | List Item Type 🔽 🏹 | Name     | V    | Deduct/Earn 🛛 🗸 | Earn Code | V   | Override ID |
| ►  | 10085                                                                                            | Override           | Misc Adj | - 🔍  | E               | 7         | 📀   | Misc Adj    |
|    | 10086                                                                                            | Office             | Bonus    | ,, € | E               | 14        | ۰ 🔍 |             |

The following are examples of Earn Codes. The codes in both MatrixCare and Paychex must be identical, so coordination between both companies is required. Please contact your Paychex office for their list of codes. Keep in mind that the Deduct/Earn Code is required by MatrixCare Home Care but is not passed in the extract file. The earn codes HOL and RET are reserved for MatrixCare use as those represent both Holiday and Retro (late timesheet) pay.

| D/E Code | Earn Code | Code Name                                           |
|----------|-----------|-----------------------------------------------------|
| E        | ОТ        | Overtime Earnings (configured on the Office Record) |
| E        | VAC       | Vacation                                            |
| E        | ТВ        | Trip Bonus                                          |
| D        | MIL       | Mileage Reimbursement                               |
| D        | RP        | Parking Reimbursement                               |
| D        | RT        | Phone Reimbursement                                 |

### **Overtime**

The Paychex Preview Allocation Payroll Extract handles OT differently than other MatrixCare Home Care payroll extracts.

- When there is OT in the payroll week, that OT is allocated back to the original schedule. In this case, the OT rate is passed as the rate plus the OT premium rate. For example, when a caregiver works at \$10/hr for 50 hours, the extract will pass 40 hours at \$10/hr and will pass 10 hours at \$15/hr.
- When there are late timesheets in the batch which affect the OT in a previous week, the late timesheets are allocated back to the original schedule only in specific cases:
  - There was no OT pay in the previously paid week (no weighted, blended rate has been calculated)

- All the schedules paid in the previously paid week remain straight time despite the addition of the late schedules (late schedules fall at the very end of the payroll week)
- If either of these are not true, then the late timesheets will be paid at straight time and any other amount to be paid will result in an OT adjustment.

### Finalize Payroll > Extract Button

To extract the to the Paychex Preview Allocation Payroll Extract, select the finalized payroll batch from the "Select an Existing Batch" list.

- The D/E Codes and Earn Codes columns will display the codes configured in the Service Code table, Payroll Adjustments Table and the Office OT record for the completed payable services for the Pay Date.
- The Shift column will display the name of the shift configured in the Office Shifts tab.
- The Pay Rate will display the pay amount for the service. The Rate Source column will display the location in MatrixCare Homecare where the pay rate was found.
- If the batch contains OT, the Rate Source column will display WeeklyOT. If the batch contains Daily OT, the Rate Source column will display DailyOT. If the batch contains more than one payroll week and the caregiver has OT for each week there will be one Weekly OT row for each week passed in the batch.
- If the batch contains Payroll Adjustments, the Rate Source column will display Payroll Adjustment.

To extract the file, select **Paychex Preview Allocation** from the Extract Type list and click the **Extract** button.

| 🖉 🕄 Start Page 🗴 🖄 Finalized Payroll Batch Details: 4588 🗴   |                  |                            |   |         |                  |           |   |       |     |
|--------------------------------------------------------------|------------------|----------------------------|---|---------|------------------|-----------|---|-------|-----|
| Batch                                                        |                  |                            |   |         |                  |           |   |       |     |
| Office: Leslie Allocation Office   Select an Existing Batch: |                  |                            |   |         |                  |           |   |       |     |
| Payroll Process: Standard                                    | Caregiver Group: | Employee                   | - |         | Pay Date:        | 6/19/2020 | - | 🔊 Can | cel |
|                                                              | Caregiver:       | B Dowell, Heather          | - | Extract | Service Through: | 6/14/2020 | • |       |     |
|                                                              | Extract Type:    | Paychex Preview Allocation | - |         |                  |           |   |       |     |
|                                                              |                  |                            |   |         |                  |           |   |       |     |

The Save Payroll Extract File dialogue box will open. The Save location and the file name will both default based on the Office Payroll tab configuration.

If a specific naming convention is chosen that does not include batch number or date, then every MatrixCare Homecare extract file will have the same name, and users must override the previously extracted/saved file in the directory.

### **Extract File Contents**

| Column   | Header Name          | Valid       | MatrixCare Info                                                                                                    |
|----------|----------------------|-------------|----------------------------------------------------------------------------------------------------|
| Location |                      | Values/Info |                                                                                                    |
| Column A | Co Code              |             | Office Payroll tab in the Company Code field                                                                                                    |
| Column B | Batch ID             |             | Finalized Payroll Batch ID                                                                                                    |
| Column C | File #               | Length=6    | Payroll File Number field on the<br>Caregiver Offices tab                                                                                                    |
| Column D | Code                 | Length=2    | Earn Code from the payroll details<br>for Services, OT and Holiday. This<br>will be blank for payroll<br>adjustments, expenses and OT<br>adjustments.                                                                                                    |
| Column E | Temp Rate            |             | Hourly rate for services performed<br>which pulls from payroll details.<br>This will be blank for payroll<br>adjustments, expenses and OT<br>adjustments. Overtime records<br>display straight pay plus the OT<br>Rate (the full 1.5x rate). Straight<br>time pulls from the schedule which<br>incurred the OT. |
| Column F | Reg Hours            |             | Number of hours worked per rate<br>for services and holidays. This will<br>be blank for OT.                                                                                                    |
| Column G | Reg Earnings         | Not used    |                                                                                                    |
| Column H | O/T Hours            |             | Number of hours worked above the Office Payroll tab threshold for the specific pay rate.                                                                                                    |
| Column I | Hours 3 Code         | Not used    |                                                                                                    |
| Column J | Hours 3<br>Amount    | Not used    |                                                                                                    |
| Column K | Earnings 3<br>Code   | Length=2    | Earn Code from pay adjustments.<br>Pulls from payroll details. OT<br>adjustments display the Earn Code<br>of RET.                                                                                                    |
| Column L | Earnings 3<br>Amount |             | Total dollar amount for the pay<br>adjustments or OT adjustments.<br>Pulls from payroll details.                                                                                                    |
| Column M | Adjust Ded<br>Code   | Length=2    | Earn code from the expense. Pulls from payroll details.                                                                                                    |
| Column N | Adjust Ded<br>Amount |             | Expense dollar amount to deduct<br>(positive number) or reimburse<br>(negative number). Pulls from the<br>payroll details.                                                                                                    |
| Column O | Temp Dept            | Length=6    | Department Code field on the<br>Caregiver Payroll tab                                                                                                    |

### **Scenario 1 - Finalized Payroll**

This scenario includes hourly and visit services, weekly OT, expenses, a payroll adjustment, vacation, sick time, training, travel time, and holiday pay.

|          | Start   | Page 🗙   8 D       | owell, H 🗙   | Drop       | p Down Mainte   | nance 🗙 🕵 Schedu       | le Calendar 🗙 👒   | Create Pay | roll 🗙 🗊 Les | slie Allocati | on Offic   | e 🗙 🖄 Fil | nalized Payroll 8 | Batch Details: | 4588 <b>X</b>     |            |          |         |                |              |
|----------|---------|--------------------|--------------|------------|-----------------|------------------------|-------------------|------------|--------------|---------------|------------|-----------|-------------------|----------------|-------------------|------------|----------|---------|----------------|--------------|
| Bate     | :h \    |                    |              |            |                 |                        |                   |            |              |               |            |           |                   |                |                   |            |          |         |                |              |
| Office   | Le      | slie Allocation Of | fice         | •          | Select an Exist | ting Batch: 4588       | • 🗊 •             |            |              |               |            |           |                   |                |                   |            |          |         |                |              |
| Pa       | yroll F | Process: Standa    | rd           |            | Caregiver Gro   | oup: Employee          |                   | •          |              | Pay Date:     | 6/19/      | 2020      | r Car             | cel            |                   |            |          |         |                |              |
|          |         |                    |              |            | Caregi          | ver: 🤱 Dowell, Heat    | her               | ▼ Ed       | tract Servie | ce Through:   | 6/14/      | 2020 •    |                   |                |                   |            |          |         |                |              |
|          |         |                    |              |            | Extract Ty      | /pe: ADP Standard Al   | location          | *          |              |               |            |           |                   |                |                   |            |          |         |                |              |
| Finaliz  | ed Pa   | vrollDetails       |              |            |                 |                        |                   |            |              |               |            |           |                   |                |                   |            |          |         | -0             |              |
|          | Care    | egiver             | V Payroll Fi | ile#       | Payroll Gro 5   | Z Service Start Ti 🔺 🕯 | Service End Time  | Shift      | Service      | T Earn C      | ode        | Pay Unit  | Reg Units         | Pay Rate       | Rate Source       | OT Limit H | OT Units | OT Rate | OT Pay ♀       | Holiday Name |
|          | 8       | Dowell, Heather    | r 3435       | <i>»</i> - | Employee        | 6/8/2020 12:00 AM      | 6/15/2020 12:00   |            |              | от            | <i>p</i> - | Hourly    | 0.00              | \$11.29        | WeeklyOT          | 40.00      | 4.5      | \$5.65  |                |              |
| P        | 8       | Dowell, Heather    | r 3435       | <i>p</i> - | Employee        | 6/8/2020 8:00 AM       | 6/8/2020 4:00 PM  | Shift 1    | HHA          | 1             | <i>, ,</i> | Hourly    | 8.00              | \$15.00        | CaregiverRates    | 0.00       | 0        | \$0.00  | Include        | June HOL     |
| P        | 8       | Dowell, Heather    | r 3435       | <i>»</i> - | Employee        | 6/8/2020 4:00 PM       | 6/8/2020 4:30 PM  | Shift 1    | Travel Time  | 10            | <i>.</i>   | Hourly    | 0.50              | \$13.50        | CaregiverRates    | 0.00       | 0        | \$0.00  | Include        | June HOL     |
| <b>P</b> | 8       | Dowell, Heather    | r 3435       | <i>p</i> - | Employee        | 6/8/2020 4:30 PM       | 6/8/2020 6:30 PM  | Shift 1    | HHA          | 1             | <i>p</i> . | Hourly    | 2.00              | \$15.00        | CaregiverRates    | 0.00       | 0        | \$0.00  | Include        | June HOL     |
| P        | 8       | Dowell, Heather    | r 3435       | <i>p</i> - | Employee        | 6/9/2020 8:00 AM       | 6/9/2020 4:00 PM  | Shift 1    | HHA          | 1             | <i>,</i> • | Hourly    | 8.00              | \$10.00        | CaregiverRates    | 0.00       | 0        | \$0.00  | Include        |              |
| P        | 8       | Dowell, Heather    | r 3435       | . هر       | Employee        | 6/9/2020 4:00 PM       | 6/9/2020 4:30 PM  | Shift 1    | Travel Time  | 10            | <i>.</i>   | Hourly    | 0.50              | \$9.00         | CaregiverRates    | 0.00       | 0        | \$0.00  | Include        |              |
| <b>S</b> | 8       | Dowell, Heather    | r 3435       | <i>p</i> - | Employee        | 6/9/2020 4:30 PM       | 6/9/2020 6:30 PM  | Shift 1    | HHA          | 1             | <i>p</i> - | Hourly    | 2.00              | \$10.00        | CaregiverRates    | 0.00       | 0        | \$0.00  | Include        |              |
| P        | 8       | Dowell, Heather    | r 3435       | <i>.</i>   | Employee        | 6/10/2020 8:00 AM      | 6/10/2020 4:00 PM | Shift 1    | Vacation     | 6             | <i>.</i>   | Hourly    | 8.00              | \$10.00        | CaregiverRates    | 0.00       | 0        | \$0.00  | Always Exclude |              |
| P        | 8       | Dowell, Heather    | r 3435       | <i>.</i>   | Employee        | 6/10/2020 5:30 PM      | 6/10/2020 8:00 PM | Shift 1    | CNA          | 1             | <i>.</i>   | Visit     | 1.00              | \$30.00        | CaregiverRates    | 0.00       | 0        | \$0.00  | Include        |              |
| 1        | 8       | Dowell, Heather    | r 3435       | <u></u> .  | Employee        | 6/11/2020 8:00 AM      | 6/11/2020 4:00 PM | Shift 1    | HHA          | 1             | <i>p</i> - | Hourly    | 8.00              | \$10.00        | CaregiverRates    | 0.00       | 0        | \$0.00  | Include        |              |
| P        | 8       | Dowell, Heather    | r 3435       | ۶.         | Employee        | 6/11/2020 8:00 AM      | 6/11/2020 4:00 PM |            | MILEAGE      | 3             | <i>.</i>   | Per unit  | 10.00             | \$0.55         | Expense           | 0.00       | 0        | \$0.00  |                |              |
| P        | 8       | Dowell, Heather    | r 3435       | . 🦉        | Employee        | 6/11/2020 4:00 PM      | 6/11/2020 4:30 PM | Shift 1    | Travel Time  | 10            | <i>.</i>   | Hourly    | 0.50              | \$9.00         | CaregiverRates    | 0.00       | 0        | \$0.00  | Include        |              |
| <b>P</b> | 8       | Dowell, Heather    | r 3435       | <i>p</i> - | Employee        | 6/11/2020 4:30 PM      | 6/11/2020 6:30 PM | Shift 1    | Training     | 9             | <i>p</i> - | Hourly    | 2.00              | \$11.00        | CaregiverRates    | 0.00       | 0        | \$0.00  | Include        |              |
| P        | 8       | Dowell, Heather    | r 3435       |            | Employee        | 6/12/2020 8:00 AM      | 6/12/2020 4:00 PM | Shift 1    | HHA          | 1             |            | Hourly    | 8.00              | \$10.00        | CaregiverRates    | 0.00       | 0        | \$0.00  | Include        |              |
| P        | 8       | Dowell, Heather    | r 3435       |            | Employee        | 6/12/2020 4:00 PM      | 6/12/2020 4:30 PM | Shift 1    | Travel Time  | 10            | . @        | Hourly    | 0.50              | \$9.00         | CaregiverRates    | 0.00       | 0        | \$0.00  | Include        |              |
| 1        | 8       | Dowell, Heather    | r 3435       |            | Employee        | 6/12/2020 4:30 PM      | 6/12/2020 6:30 PM | Shift 1    | HHA          | 1             | . @        | Hourly    | 2.00              | \$10.00        | CaregiverRates    | 0.00       | 0        | \$0.00  | Include        |              |
| P        | 8       | Dowell, Heather    | r 3435       | <b>.</b> • | Employee        | 6/12/2020 4:30 PM      | 6/12/2020 6:30 PM |            |              | 14            | . @        | Hourly    | 1.00              | \$25.00        | PayrollAdjustment | 0.00       | 0        | \$0.00  | Exclude        |              |
| • B?     | 8       | Dowell, Heather    | r 3435       | . @        | Employee        | 6/13/2020 8:00 AM      | 6/13/2020 4:00 PM | Shift 1    | PTO          | 5             | . @        | Hourly    | 8.00              | \$10.00        | CaregiverRates    | 0.00       | 0        | \$0.00  | Always Exclude |              |

| Office: L | eslie Al. | locati  | on Office     | Pay Da | ate: 6/19/2 | 2020 | Finalized D   | ate: | 6/9/2020      |        |             |         |           |       |                     |          |      |              |      |              |           |    |
|-----------|-----------|---------|---------------|--------|-------------|------|---------------|------|---------------|--------|-------------|---------|-----------|-------|---------------------|----------|------|--------------|------|--------------|-----------|----|
|           | Date      | \$      | Start<br>Time | \$     | End<br>Time | \$   | Client        | \$   | Service Code  | \$     | Pay<br>Rate | ¢       | Reg Units | ¢     | OT Pay Rate         | OT Units | \$   | Gross<br>Pay | \$   | Earn<br>Code | \$<br>D/E | \$ |
| Total Pag | y Items:  | 18      |               |        |             |      |               |      | To            | tals:  | :           |         | i         | 70.00 |                     |          | 4.50 | \$71         | B.15 |              |           |    |
| Care      | giver G   | roup:   | Employee      |        |             |      |               |      | To            | tals   | :           |         | 1         | 70.00 |                     |          | 4.50 | \$71         | B.15 |              |           |    |
| E         | Careg     | iver: [ | owell, Hea    | ther   |             |      |               |      |               |        | Syste       | m ID: 1 | 4302      | 1     | Payroll File #:     | 3435     |      |              |      |              |           |    |
|           | 6/11/20   | 20      | 8:00 AM       |        | 4:00 PM     |      | Four, Client  |      | MILEAGE       |        |             | \$0.55  | 1         | 10.0  | v \$0               | .00      | 0.00 | S            | 5.50 | 3            | E         |    |
|           |           |         |               |        |             |      |               |      | Total for pay | rate:  | :           | \$0.55  |           | 10.00 | ) \$0               | .00      | 0.00 | S            | 5.50 |              |           |    |
|           | 6/9/202   | 0       | 4:00 PM       |        | 4:30 PM     |      | Three, Client | t    | Travel Time   |        |             | \$9.00  |           | 0.50  | ) <mark>\$</mark> 0 | .00      | 0.00 | S            | 4.50 | 10           | E         |    |
|           | 6/11/20   | 20      | 4:00 PM       |        | 4:30 PM     |      | Three, Client | t    | Travel Time   |        |             | \$9.00  | )         | 0.50  | \$0                 | .00      | 0.00 | S            | 4.50 | 10           | E         |    |
|           | 6/12/20   | 20      | 4:00 PM       |        | 4:30 PM     |      | Three, Client | t    | Travel Time   |        |             | \$9.00  |           | 0.50  | \$0                 | .00      | 0.00 | \$           | 4.50 | 10           | E         |    |
|           |           |         |               |        |             |      |               |      | Total for pay | rate:  | :           | \$9.00  |           | 1.50  | \$0                 | .00      | 0.00 | \$1          | 3.50 |              |           |    |
|           | 6/9/202   | 0       | 8:00 AM       |        | 4:00 PM     |      | Four, Client  |      | HHA           |        |             | \$10.00 | )         | 8.00  | \$0                 | .00      | 0.00 | \$8          | 0.00 | 1            | E         |    |
|           | 6/9/202   | 0       | 4:30 PM       |        | 6:30 PM     |      | Three, Client | t    | HHA           |        |             | \$10.00 |           | 2.00  | \$0                 | .00      | 0.00 | \$2          | 0.00 | 1            | Е         |    |
|           | 6/10/20   | 20      | 8:00 AM       |        | 4:00 PM     |      | Four, Client  |      | Vacation      |        |             | \$10.00 |           | 8.00  | \$0                 | .00      | 0.00 | \$8          | 0.00 | 6            | E         |    |
|           | 6/11/20   | 20      | 8:00 AM       |        | 4:00 PM     |      | Four, Client  |      | HHA           |        |             | \$10.00 |           | 8.00  | \$0                 | .00      | 0.00 | \$8          | 0.00 | 1            | E         |    |
|           | 6/12/20   | 20      | 8:00 AM       |        | 4:00 PM     |      | Four, Client  |      | HHA           |        |             | \$10.00 | )         | 8.00  | \$0                 | .00      | 0.00 | \$8          | 0.00 | 1            | E         |    |
|           | 6/12/20   | 20      | 4:30 PM       |        | 6:30 PM     |      | Three, Client | t    | HHA           |        |             | \$10.00 |           | 2.00  | ) <mark>\$</mark> 0 | .00      | 0.00 | \$2          | 0.00 | 1            | E         |    |
|           | 6/13/20   | 20      | 8:00 AM       |        | 4:00 PM     |      | Three, Client | t    | РТО           |        |             | \$10.00 | )         | 8.00  | \$0                 | .00      | 0.00 | \$8          | 0.00 | 5            | E         |    |
|           |           |         |               |        |             |      |               |      | Total for pay | rate   | :           | \$10.00 | -         | 44.00 | \$0                 | .00      | 0.00 | \$44         | 0.00 |              |           |    |
|           | 6/11/20   | 20      | 4:30 PM       |        | 6:30 PM     |      | Three, Client | t    | Training      |        |             | \$11.00 |           | 2.00  | \$0                 | .00      | 0.00 | \$2          | 2.00 | 9            | E         |    |
|           |           |         |               |        |             |      |               |      | Total for pay | rate:  | :           | \$11.00 |           | 2.00  | \$0                 | .00      | 0.00 | \$2          | 2.00 |              |           |    |
| 2         | 6/12/20   | 20      | 6:30 PM       |        | 6:30 PM     |      |               |      | Weekly OT     |        |             | \$11.29 | )         | 0.00  | \$5.                | 645      | 4.50 | \$2          | 5.40 | от           | E         |    |
|           |           |         |               |        |             |      |               |      | Total for pay | rate:  | :           | \$11.29 |           | 0.00  | \$5.0               | 645      | 4.50 | \$2          | 5.40 |              |           |    |
|           | 6/8/202   | 0       | 4:00 PM       |        | 4:30 PM     |      | Three, Client | t    | Travel Time   |        |             | \$13.50 | )         | 0.50  | ) \$0               | .00      | 0.00 | S            | 6.75 | 10           | E         |    |
|           |           |         |               |        |             |      |               |      | Total for pay | rate:  | :           | \$13.50 | )         | 0.50  | ) \$0               | .00      | 0.00 | S            | 6.75 |              |           |    |
|           | 6/8/202   | 0       | 8:00 AM       |        | 4:00 PM     |      | Four, Client  |      | HHA           |        |             | \$15.00 | )         | 8.00  | \$0                 | .00      | 0.00 | \$12         | 0.00 | 1            | E         |    |
|           | 6/8/202   | 0       | 4:30 PM       |        | 6:30 PM     |      | Three, Client | t    | HHA           |        |             | \$15.00 | )         | 2.00  | \$0                 | .00      | 0.00 | \$3          | 0.00 | 1            | E         |    |
|           |           |         |               |        |             |      |               |      | Total for pay | rate:  | :           | \$15.00 | ) (       | 10.00 | ) \$0               | .00      | 0.00 | \$15         | 0.00 |              |           |    |
|           | 6/12/20   | 20      | 4:30 PM       |        | 6:30 PM     |      | Three, Client | t    | Bonus         |        |             | \$25.00 | )         | 1.00  | \$0                 | .00      | 0.00 | \$2          | 5.00 | 14           | E         |    |
|           |           |         |               |        |             |      |               |      | Total for pay | rate:  | :           | \$25.00 | )         | 1.00  | ) \$0               | .00      | 0.00 | \$2          | 5.00 |              |           |    |
|           | 6/10/20   | 20      | 5:30 PM       |        | 8:00 PM     |      | Three, Client | t    | CNA           |        |             | \$30.00 | )         | 1.00  | \$0                 | .00      | 0.00 | \$3          | 0.00 | 1            | Е         |    |
|           |           |         |               |        |             |      |               |      | Total for pay | rate:  | :           | \$30.00 | )         | 1.00  | ) \$0               | .00      | 0.00 | \$3          | 0.00 |              |           |    |
|           |           |         |               |        |             |      |               |      | Caregiver To  | tals:  | :           |         | 7         | 70.00 | )                   |          | 4.50 | \$71         | 8.15 |              |           |    |
|           |           |         |               |        |             |      |               |      | Caregiver Io  | itals: | :           |         | 1         | 70.00 |                     |          | 4.50 | \$/1         | 8.15 |              |           |    |

🖣 🖣 1 💿 of 1 🕨 🔄 🖕 🛞 🕲 🕼 🔲 💷 🖳 🔫 | 100%

#### Finalized Payroll Extract by Week

[\*\* = Payroll Adjustment Pay] [\*= Holiday Pay]

| Care  | givers Bel  | ow Minimu    | m Wage           |              |                       |              |                        |              |                       |              |           |            |                 |
|-------|-------------|--------------|------------------|--------------|-----------------------|--------------|------------------------|--------------|-----------------------|--------------|-----------|------------|-----------------|
| Offic | e: Leslie A | llocation Of | ffice Pay Date:  | 6/19/2020 F  | inalized Date: 6/9/20 | 20           |                        |              |                       |              |           |            |                 |
|       | Batch ID    | Date         | Start Time       | End Time     | Client                | Service Co   | de Pay Rate            | Reg Units .  | Accum. Wkly OT<br>Hrs | OT Hrs OT    | Rate      | OT Amt     | Pay Amt.        |
| ΞC    | aregiver G  | iroup: Empl  | loyee            |              |                       | Tot          | al units:              | 71.50        | Total Reg Pay:        |              |           |            | \$692.75        |
|       |             |              |                  |              |                       | Total O      | T Hours:               | <u>4.50</u>  | Total OT Pay:         | \$25.40      |           | Total Pay: | <u>\$718.15</u> |
|       | - Careg     | iver: Dowe   | II, Heather      |              | System ID: 14302      | Payroll File | #: 3435                |              |                       |              |           |            |                 |
|       | Payroll W   | eek of Mon   | iday, June 08, 2 | 2020 - Sunda | y, June 14, 2020      |              |                        |              |                       |              |           |            |                 |
| *     | 4588        | 6/8/2020     | 8:00 AM          | 4:00 PM      | Four, Client          | HHA          | \$15.00                | 8.00         | 8.00                  |              |           |            | \$120.00        |
| *     | 4588        | 6/8/2020     | 4:00 PM          | 4:30 PM      | Three, Client         | Travel Time  | \$13.50                | 0.50         | 8.50                  |              |           |            | \$6.75          |
| *     | 4588        | 6/8/2020     | 4:30 PM          | 6:30 PM      | Three, Client         | HHA          | \$15.00                | 2.00         | 10.50                 |              |           |            | \$30.00         |
|       | 4588        | 6/9/2020     | 8:00 AM          | 4:00 PM      | Four, Client          | HHA          | \$10.00                | 8.00         | 18.50                 |              |           |            | \$80.00         |
|       | 4588        | 6/9/2020     | 4:00 PM          | 4:30 PM      | Three, Client         | Travel Time  | \$9.00                 | 0.50         | 19.00                 |              |           |            | \$4.50          |
|       | 4588        | 6/9/2020     | 4:30 PM          | 6:30 PM      | Three, Client         | HHA          | \$10.00                | 2.00         | 21.00                 |              |           |            | \$20.00         |
|       | 4588        | 6/10/2020    | 8:00 AM          | 4:00 PM      | Four, Client          | Vacation     | \$10.00                | 8.00         | 0.00                  |              |           |            | \$80.00         |
|       | 4588        | 6/10/2020    | 5:30 PM          | 8:00 PM      | Three, Client         | CNA          | \$30.00                | 2.50         | 23.50                 |              |           |            | \$30.00         |
|       | 4588        | 6/11/2020    | 8:00 AM          | 4:00 PM      | Four, Client          | MILEAGE      | \$0.55                 | 10.00        |                       |              |           |            | \$5.50          |
|       | 4588        | 6/11/2020    | 8:00 AM          | 4:00 PM      | Four, Client          | HHA          | \$10.00                | 8.00         | 31.50                 |              |           |            | \$80.00         |
|       | 4588        | 6/11/2020    | 4:00 PM          | 4:30 PM      | Three, Client         | Travel Time  | \$9.00                 | 0.50         | 32.00                 |              |           |            | \$4.50          |
|       | 4588        | 6/11/2020    | 4:30 PM          | 6:30 PM      | Three, Client         | Training     | \$11.00                | 2.00         | 34.00                 |              |           |            | \$22.00         |
|       | 4588        | 6/12/2020    | 8:00 AM          | 4:00 PM      | Four, Client          | HHA          | \$10.00                | 8.00         | 42.00                 | 2.00         | \$5.64    | \$11.29    | \$80.00         |
|       | 4588        | 6/12/2020    | 4:00 PM          | 4:30 PM      | Three, Client         | Travel Time  | \$9.00                 | 0.50         | 42.50                 | 0.50         | \$5.64    | \$2.82     | \$4.50          |
|       | 4588        | 6/12/2020    | 4:30 PM          | 6:30 PM      | Three, Client         | HHA          | \$10.00                | 2.00         | 44.50                 | 2.00         | \$5.64    | \$11.29    | \$20.00         |
| **    | 4588        | 6/12/2020    | 4:30 PM          | 6:30 PM      | Three, Client         | Bonus        | \$25.00                | 1.00         |                       |              |           |            | \$25.00         |
|       | 4588        | 6/13/2020    | 8:00 AM          | 4:00 PM      | Three, Client         | PTO          | \$10.00                | 8.00         | 0.00                  |              |           |            | \$80.00         |
|       |             |              |                  |              | Weekly Summary:       |              | Blended / Average Wee  | kly Pay Rate | \$11.29               | Total Regi   | ular Pay: |            | \$692.75        |
|       |             |              |                  |              |                       |              | Total Weekly OT Hours: |              | <u>4.50</u>           | Total Weekly | OT Pay:   | \$25.40    |                 |
|       |             |              |                  |              |                       |              |                        |              |                       | Total Wee    | akiy Pay: |            | <u>\$718.15</u> |
|       |             |              |                  |              | Dowell, Heather's     | Totals:      |                        |              |                       | Total Regu   | lar Pay:  |            | \$692.75        |
|       |             |              |                  |              |                       |              | Total OT Hours:        | <u>4.50</u>  |                       | Total        | OT Pay:   | \$25.40    |                 |
|       |             |              |                  |              |                       |              |                        |              |                       | То           | otal Pay: |            | <u>\$718.15</u> |
| Total | Pay Items   | : 17         |                  | Batch Sum    | imary:                | Tot          | al Units:              | 71.50        | Total Reg Pay:        |              |           |            | <u>\$692.75</u> |
|       |             |              |                  |              |                       | Total O      | l Hours:               | <u>4.50</u>  | Total OT Pay:         | \$25.40      |           | Total Pay: | <u>\$718.15</u> |

This payroll shows that the caregiver worked multiple services at multiple different rates:

- HHA Overall, 38 hours worked at \$10 with some hours earning holiday time and others earning OT.
- Vacation 8 hours worked at \$10
- Sick (PTO) 8 hours worked at \$10
- Training 2 hours worked at \$11
- CAN 1 Visit (2.5 hour duration) worked at \$30 (\$12 hourly)
- Travel Time 2 hour worked at \$9 with some hours earning holiday time and others earning OT.
- Bonus: paid at \$25
- Mileage: Paid \$5.50 for Mileage
- Overtime: 4.5 hours of OT worked (HHA and Travel Time) with an OT Rate (premium) of \$5.64 added to the original hourly rate

### Scenario 1 - Paychex Preview Allocation Extract File Sample Contents

|    | А       | В        | С      | D    | E         | F         | G          | н           | 1         | J         | К          | L          | М         | N         | 0         |
|----|---------|----------|--------|------|-----------|-----------|------------|-------------|-----------|-----------|------------|------------|-----------|-----------|-----------|
| 1  | Co Code | Batch ID | File # | Code | Temp Rate | Reg Hours | Reg Earnii | r O/T Hours | Hours 3 C | Hours 3 A | Earnings 3 | Earnings 3 | Adjust De | Adjust De | Temp Dept |
| 2  | 66445   | 4588     | 3435   |      |           |           |            |             |           |           |            |            | 3         | -5.5      | 200000    |
| 3  | 66445   | 4588     | 3435   |      |           |           |            |             |           |           | 14         | 25         |           |           | 200000    |
| 4  | 66445   | 4588     | 3435   | 5    | 10        | 8         |            |             |           |           |            |            |           |           | 200000    |
| 5  | 66445   | 4588     | 3435   | 6    | 10        | 8         |            |             |           |           |            |            |           |           | 200000    |
| 6  | 66445   | 4588     | 3435   | 10   | 9         | 1         |            |             |           |           |            |            |           |           | 200000    |
| 7  | 66445   | 4588     | 3435   | 1    | 10        | 24        |            |             |           |           |            |            |           |           | 200000    |
| 8  | 66445   | 4588     | 3435   | 9    | 11        | 2         |            |             |           |           |            |            |           |           | 200000    |
| 9  | 66445   | 4588     | 3435   | 1    | 12        | 2.5       |            |             |           |           |            |            |           |           | 200000    |
| 10 | 66445   | 4588     | 3435   | HOL  | 13.5      | 0.5       |            |             |           |           |            |            |           |           | 200000    |
| 11 | 66445   | 4588     | 3435   | от   | 14.645    |           |            | 0.5         |           |           |            |            |           |           | 200000    |
| 12 | 66445   | 4588     | 3435   | HOL  | 15        | 10        |            |             |           |           |            |            |           |           | 200000    |
| 13 | 66445   | 4588     | 3435   | ОТ   | 15.645    |           |            | 4           |           |           |            |            |           |           | 200000    |

The extract file shows us the following information:

- Rows 2 shows the mileage total paid (\$5.50)
- Row 3 displays the total amount paid (\$25) for a Bonus. No hours are passed as this is not a service worked but additional dollars paid.
- Row 4 displays 8 hours paid at \$10 for Sick/PTO.
- Row 5 displays 8 hours paid at \$10 for Vacation.
- Travel Time is displayed in Rows 6, 10, and 11.
  - Row 6 displays 1 hour paid at \$9.
  - Row 10 displays .5 hour paid at the Holiday rate of \$13.50
  - Row 11 displays .5 hour paid at the OT rate of \$14.64.
- Row 8 displays 2 hours of Training paid at \$11.
- Row 9 shows that a 2.5 hour duration CNA service was paid at \$12/hour.
- A total of 38 hours was worked as HHA but this is broken out as follows:
  - 24 hours of HHA paid at \$10 (Row 7)
  - Row 12 shows the 10 HHA hours categorized as HOL and passed with the regular rate plus holiday premium (\$10+\$5=\$15/hr).
  - Row 13 displays the 4 hours of OT which were allocated to the HHA schedules at the end of the week paid at \$10/hr. The rate displayed in Column E is the original hourly rate of \$10 + the OT Rate of \$5.64 = \$15.64.

### **Scenario 2 - Finalized Payroll**

This scenario includes hourly services, travel time, and a late timesheet resulting in an OT pay adjustment.

| 16    | 3 Start Page 🗴 🖔 Dowelli, H 🗴 🔚 Drop Down Maintenance 🗴 🚯 Schedule Calendar 🗴 🖓 Greate Payroll 🗴 🎘 Finalized Payroll Batch Details: 4589 🗴 |                   |                |                              |                      |                    |         |             |           |         |          |           |          |                 |            |         |          |          |
|-------|----------------------------------------------------------------------------------------------------|-------------------|----------------|------------------------------|----------------------|--------------------|---------|-------------|-----------|---------|----------|-----------|----------|-----------------|------------|---------|----------|----------|
| Ba    | rtch                                                                                                    |                   |                |                              |                      |                    |         |             |           |         |          |           |          |                 |            |         |          |          |
| Offic | .ce: Leslie Allocation Office 🔹 Select an Existing Batch: 4589 • 🔊                                                                         |                   |                |                              |                      |                    |         |             |           |         |          |           |          |                 |            |         |          |          |
| F     | ayroll                                                                                                    | Process: Standard |                | Caregiver Grou               | p: Employee          |                    | •       | Pa          | y Date:   | 6/26/20 | 20 💌     | 🔊 Cano    | el       |                 |            |         |          |          |
|       | Caregiver: 🚴 Dowell, Heather 👻 Extract Service Through: 6/21/2020 💌                                                                        |                   |                |                              |                      |                    |         |             |           |         |          |           |          |                 |            |         |          |          |
|       | Extract Type: ADP Standard Allocation                                                                                                    |                   |                |                              |                      |                    |         |             |           |         |          |           |          |                 |            |         |          |          |
| Final | alized Payrol Details                                                                                                    |                   |                |                              |                      |                    |         |             |           |         |          |           |          |                 |            |         |          |          |
|       | Car                                                                                                    | egiver 🖓          | Payroll File # | Payroll Group 🏼              | Service Start Ti 🔺 🗸 | Service End Time   | ▽ Shift | Service 7   | 7 Earn Co | de      | Pay Unit | Reg Units | Pay Rate | Rate Source     | OT Limit H | OT Rate | OT Pay 🏹 | OT Units |
|       | 8                                                                                                    | Dowell, Heather   | 3435 🎾         | <ul> <li>Employee</li> </ul> | 6/8/2020 12:00 AM    | 6/15/2020 12:00 AM |         |             | от        | ۶ •     | Hourly   | 0.00      | \$11.11  | WeeklyOTAdjustm | 40.00      | \$5.56  |          | 1        |
| •     | 8                                                                                                    | Dowell, Heather   | 3435 🔎         | <ul> <li>Employee</li> </ul> | 6/14/2020 8:00 AM    | 6/14/2020 9:00 AM  | Shift 1 | HHA         | 1         | ۶ •     | Hourly   | 1.00      | \$10.00  | CaregiverRates  | 0.00       | \$0.00  | Include  | 0        |
| 8     | 8                                                                                                    | Dowell, Heather   | 3435 🏓         | <ul> <li>Employee</li> </ul> | 6/15/2020 8:00 AM    | 6/15/2020 4:00 PM  | Shift 1 | HHA         | 1         | ۶ •     | Hourly   | 8.00      | \$10.00  | CaregiverRates  | 0.00       | \$0.00  | Include  | 0        |
| 8     | 8                                                                                                    | Dowell, Heather   | 3435 🔎         | <ul> <li>Employee</li> </ul> | 6/15/2020 4:00 PM    | 6/15/2020 4:30 PM  | Shift 1 | Travel Time | 10        | ۶ -     | Hourly   | 0.50      | \$9.00   | CaregiverRates  | 0.00       | \$0.00  | Include  | 0        |
| 8     | 8                                                                                                    | Dowell, Heather   | 3435 🎾         | <ul> <li>Employee</li> </ul> | 6/15/2020 4:30 PM    | 6/15/2020 6:30 PM  | Shift 1 | HHA         | 1         | ۶ -     | Hourly   | 2.00      | \$10.00  | CaregiverRates  | 0.00       | \$0.00  | Include  | 0        |

| Office: L | eslie Allo | cati  | on Office I   | Pay D | ate: 6/26/2 | 2020 | Finalized D   | ate: | 6/11/2020      |       |             |         |           |       |                     |          |      |              |      |              |           |    |
|-----------|------------|-------|---------------|-------|-------------|------|---------------|------|----------------|-------|-------------|---------|-----------|-------|---------------------|----------|------|--------------|------|--------------|-----------|----|
|           | Date       | \$    | Start<br>Time | \$    | End<br>Time | \$   | Client        | \$   | Service Code   | \$    | Pay<br>Rate | \$      | Reg Units | ¢     | OT Pay Rate         | OT Units | ¢    | Gross<br>Pay | ¢    | Earn<br>Code | \$<br>D/E | \$ |
| Total Pay | y Items: 5 | 6     |               |       |             |      |               |      | To             | tals  | :           |         |           | 11.50 |                     |          | 1.00 | \$12         | 0.06 |              |           |    |
| Care      | giver Gro  | up:   | Employee      |       |             |      |               |      | To             | tals  | :           |         |           | 11.50 |                     |          | 1.00 | \$12         | 0.06 |              |           |    |
| Ξ         | Caregiv    | er: D | owell, Hea    | ther  |             |      |               |      |                |       | Syste       | m ID: 1 | 4302      |       | Payroll File #: 343 | 35       |      |              |      |              |           |    |
|           | 6/15/2020  | 0     | 4:00 PM       |       | 4:30 PM     |      | Three, Client |      | Travel Time    |       |             | \$9.00  |           | 0.50  | \$0.00              | )        | 0.00 | \$           | 4.50 | 10           | Е         |    |
|           |            |       |               |       |             |      |               |      | Total for pay  | rate  |             | \$9.00  |           | 0.50  | \$0.00              | )        | 0.00 | ş            | 4.50 |              |           |    |
|           | 6/14/2020  | 0     | 8:00 AM       |       | 9:00 AM     |      | Four, Client  |      | HHA            |       |             | \$10.00 |           | 1.00  | \$0.00              | )        | 0.00 | \$1          | 0.00 | 1            | Е         |    |
|           | 6/15/2020  | )     | 8:00 AM       |       | 4:00 PM     |      | Four, Client  |      | HHA            |       |             | \$10.00 |           | 8.00  | \$0.00              | 1        | 0.00 | \$8          | 0.00 | 1            | Е         |    |
|           | 6/15/2020  | 0     | 4:30 PM       |       | 6:30 PM     |      | Three, Client |      | HHA            |       |             | \$10.00 |           | 2.00  | \$0.00              | )        | 0.00 | \$2          | 0.00 | 1            | E         |    |
|           |            |       |               |       |             |      |               |      | Total for pay  | rate  |             | \$10.00 |           | 11.00 | \$0.00              | )        | 0.00 | \$11         | 0.00 |              |           |    |
| 2         | 6/14/2020  | 0     | 9:00 AM       |       | 9:00 AM     |      | ,             |      | Weekly OT Adj. |       |             | \$11.11 |           | 0.00  | \$5.555             | 5        | 1.00 | 5            | 5.56 | ОТ           | Е         |    |
|           |            |       |               |       |             |      |               |      | Total for pay  | rate  |             | \$11.11 |           | 0.00  | \$5.555             | i        | 1.00 | \$           | 5.56 |              |           |    |
|           |            |       |               |       |             |      |               |      | Caregiver To   | otals | :           |         |           | 11.50 |                     |          | 1.00 | \$12         | 0.06 |              |           |    |

| Offic | e: Leslie Allocation Off | ice Pay Date     | e: 6/26/2020 F | inalized Date: 6/11/2 | 020             |                     |              |                       |              |                |                 |                 |
|-------|--------------------------|------------------|----------------|-----------------------|-----------------|---------------------|--------------|-----------------------|--------------|----------------|-----------------|-----------------|
|       | Batch ID Date            | Start            | e End Time     | Client                | Service Code    | Pay Rate            | Reg Units    | Accum. Wkly OT<br>Hrs | OT Hrs OT    | Rate           | OT Amt          | Pay Amt.        |
| - C   | aregiver Group: Emplo    | yee              |                |                       | Total           | units:              | <u>57.00</u> | Total Reg Pay:        |              |                |                 | \$641.75        |
|       |                          |                  |                |                       | Total OT H      | ours:               | <u>5.50</u>  | Total OT Pay:         | \$30.97      |                | Total Pay:      | \$672.72        |
|       | Caregiver: Dowell.       | <u>, Heather</u> |                | System ID: 14302      | Payroll File #: | 3435                |              |                       |              |                |                 |                 |
|       | Payroll Week of Mond     | lay, June 08     | , 2020 - Sunda | iy, June 14, 2020     |                 |                     |              |                       |              |                |                 |                 |
| *     | 4588 6/8/2020            | 8:00 AM          | 4:00 PM        | Four, Client          | HHA             | \$15.00             | 8.00         | 8.00                  |              |                |                 | \$120.00        |
| *     | 4588 6/8/2020            | 4:00 PM          | 4:30 PM        | Three, Client         | Travel Time     | \$13.50             | 0.50         | 8.50                  |              |                |                 | \$6.75          |
| *     | 4588 6/8/2020            | 4:30 PM          | 6:30 PM        | Three, Client         | HHA             | \$15.00             | 2.00         | 10.50                 |              |                |                 | \$30.00         |
|       | 4588 6/9/2020            | 8:00 AM          | 4:00 PM        | Four, Client          | HHA             | \$10.00             | 8.00         | 18.50                 |              |                |                 | \$80.00         |
|       | 4588 6/9/2020            | 4:00 PM          | 4:30 PM        | Three, Client         | Travel Time     | \$9.00              | 0.50         | 19.00                 |              |                |                 | \$4.50          |
|       | 4588 6/9/2020            | 4:30 PM          | 6:30 PM        | Three, Client         | HHA             | \$10.00             | 2.00         | 21.00                 |              |                |                 | \$20.00         |
|       | 4588 6/10/2020           | 5:30 PM          | 8:00 PM        | Three, Client         | CNA             | \$30.00             | 2.50         | 23.50                 |              |                |                 | \$30.00         |
|       | 4588 6/11/2020           | 8:00 AM          | 4:00 PM        | Four, Client          | HHA             | \$10.00             | 8.00         | 31.50                 |              |                |                 | \$80.00         |
|       | 4588 6/11/2020           | 4:00 PM          | 4:30 PM        | Three, Client         | Travel Time     | \$9.00              | 0.50         | 32.00                 |              |                |                 | \$4.50          |
|       | 4588 6/11/2020           | 4:30 PM          | 6:30 PM        | Three, Client         | Training        | \$11.00             | 2.00         | 34.00                 |              |                |                 | \$22.00         |
|       | 4588 6/12/2020           | 8:00 AM          | 4:00 PM        | Four, Client          | HHA             | \$10.00             | 8.00         | 42.00                 | 2.00         | \$5.63         | \$11.26         | \$80.00         |
|       | 4588 6/12/2020           | 4:00 PM          | 4:30 PM        | Three, Client         | Travel Time     | \$9.00              | 0.50         | 42.50                 | 0.50         | \$5.63         | \$2.82          | \$4.50          |
|       | 4588 6/12/2020           | 4:30 PM          | 6:30 PM        | Three, Client         | HHA             | \$10.00             | 2.00         | 44.50                 | 2.00         | \$5.63         | \$11.26         | \$20.00         |
| **    | 4588 6/12/2020           | 4:30 PM          | 6:30 PM        | Three, Client         | Bonus           | \$25.00             | 1.00         |                       |              |                |                 | \$25.00         |
|       | 4589 6/14/2020           | 8:00 AM          | 9:00 AM        | Four, Client          | HHA             | \$10.00             | 1.00         | 45.50                 | 1.00         | \$5.63         | \$5.63          | \$10.00         |
|       |                          |                  |                | Weekly Summary:       | Ble             | ended / Average Wee | kly Pay Rate | \$11.26               | Total Regi   | ular Pay:      |                 | \$537.25        |
|       |                          |                  |                |                       | Tot             | al Weekly OT Hours: |              | <u>5.50</u>           | Total Weekly | OT Pay:        | \$30.97         |                 |
|       |                          |                  |                |                       |                 |                     |              |                       | Total Wee    | ekly Pay:      |                 | <u>\$568.22</u> |
|       | Payroll Week of Mond     | lay, June 15     | , 2020 - Sunda | ıy, June 21, 2020     |                 |                     |              |                       |              |                |                 |                 |
|       | 4589 6/15/2020           | 8:00 AM          | 4:00 PM        | Four, Client          | HHA             | \$10.00             | 8.00         | 8.00                  |              |                |                 | \$80.00         |
|       | 4589 6/15/2020           | 4:00 PM          | 4:30 PM        | Three, Client         | Travel Time     | \$9.00              | 0.50         | 8.50                  |              |                |                 | \$4.50          |
|       | 4589 6/15/2020           | 4:30 PM          | 6:30 PM        | Three, Client         | HHA             | \$10.00             | 2.00         | 10.50                 |              |                |                 | \$20.00         |
|       |                          |                  |                | Weekly Summary:       | Ble             | ended / Average Wee | kly Pay Rate |                       | Total Reg    | ular Pay:      |                 | <u>\$104.50</u> |
|       |                          |                  |                |                       |                 |                     |              |                       | Total Wee    | ekly Pay:      |                 | <u>\$104.50</u> |
|       | Dowell, Heather's        |                  |                | Totals:               |                 |                     |              | Total Regu            | lar Pay:     |                | <u>\$641.75</u> |                 |
|       |                          |                  |                |                       | Total OT Hours: | <u>5.50</u>         |              | Total                 | OT Pay:      | <u>\$30.97</u> |                 |                 |
|       |                          |                  |                |                       |                 |                     |              |                       | То           | tal Pay:       |                 | <u>\$672.72</u> |
| Tota  | Pay Items: 4             |                  | Batch Sum      | imary:                | Total           | Units:              | <u>11.50</u> | Total Reg Pay:        |              |                |                 | <u>\$114.50</u> |
|       |                          |                  |                |                       | Total OT H      | ours:               | 1.00         | Total OT Pay:         | \$5.63       |                | Total Pay:      | <u>\$120.13</u> |

This payroll shows that the caregiver worked:

- HHA 10 hours worked at \$10; 1 hour at \$10 from the previous payroll week
- Travel Time .5 hour worked at \$9
- Retro Pay Due to the late timesheet from a previously paid week, a \$5.56 OT adjustment is paid to adjust that OT. This late timesheet increased the number of OT hours but the weighted/blended rate remained unchanged for the previous week's pay.

### **Scenario 2 - Paychex Preview Allocation Extract File Contents**

|   | А       | В        | С      | D    | E         | F                | G          | н         | 1          | J         | к          | L          | м         | N         | 0         |
|---|---------|----------|--------|------|-----------|------------------|------------|-----------|------------|-----------|------------|------------|-----------|-----------|-----------|
| 1 | Co Code | Batch ID | File # | Code | Temp Rate | <b>Reg Hours</b> | Reg Earnir | O/T Hours | Hours 3 Co | Hours 3 A | Earnings 3 | Earnings 3 | Adjust De | Adjust De | Temp Dept |
| 2 | 66445   | 4589     | 3435   |      |           |                  |            |           |            |           | RET        | 5.56       |           |           | 200000    |
| 3 | 66445   | 4589     | 3435   | 10   | 9         | 0.5              |            |           |            |           |            |            |           |           | 200000    |
| 4 | 66445   | 4589     | 3435   | 1    | 10        | 11               |            |           |            |           |            |            |           |           | 200000    |

The extract file shows us the following information:

- Row 2 displays the OT adjustment due to the late timesheet. This item displays in this extract file as an OT adjustment (rather than as rate + OT premium) because OT had already been calculated in the previous week.
- Row 3 shows that .5 hour of Travel Time is paid at \$9.
- Row 4 shows that 11 hours of HHA service is paid at \$10/hour. Of those 11 hours, one hour is from the previously paid week and 10 hours are from the current week.